**PARTAGER DES RESSOURCES** 

Vous pouvez partager à vos classes ou à certains élèves les ressources de vos manuels numériques (document ou page), vos documents importés ou créés sur éducadhoc. La fonctionnalité de partage n'est possible que si vos élèves sont également équipés de manuels numériques.

Tous vos éléments partagés sont accessibles depuis l'onglet **"Mes classes**". Une fois la ressource partagée, vous pouvez vérifier si vos élèves les ont consulté. Pour être guidé dans cette démarche, consultez la section "Suivre ses élèves".

Rendez-vous sur la ressource de votre choix, vous retrouvez dans le menu de droite le bouton "Partager à ma classe"\*, vous permettant de transmettre cette ressource aux élèves de votre choix.

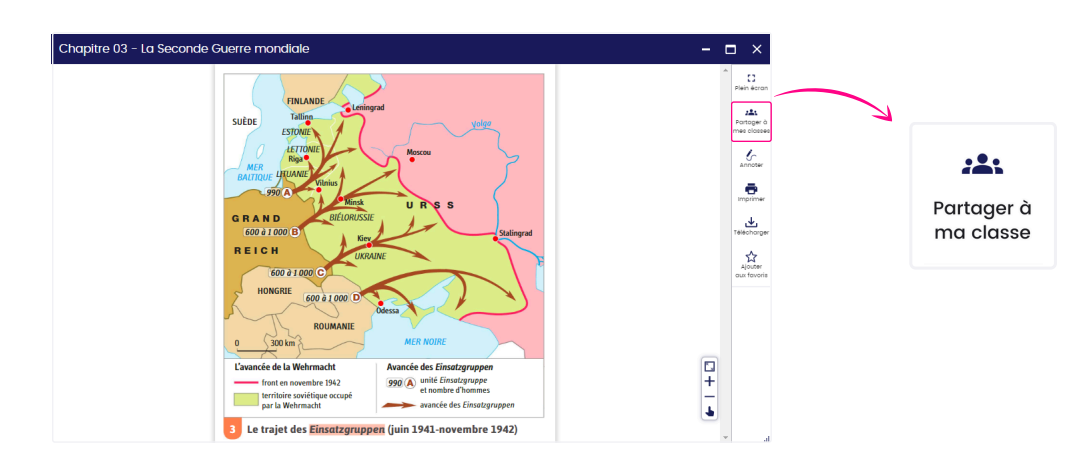

\*Si le bouton est grisé, la ressource ne peut être partagée pour des questions relatives au droit d'auteur.

Une fenêtre s'ouvre et affiche les options du partage afin de nommer la ressource et choisir à quelle classe ou élèves vous souhaitez la partager.

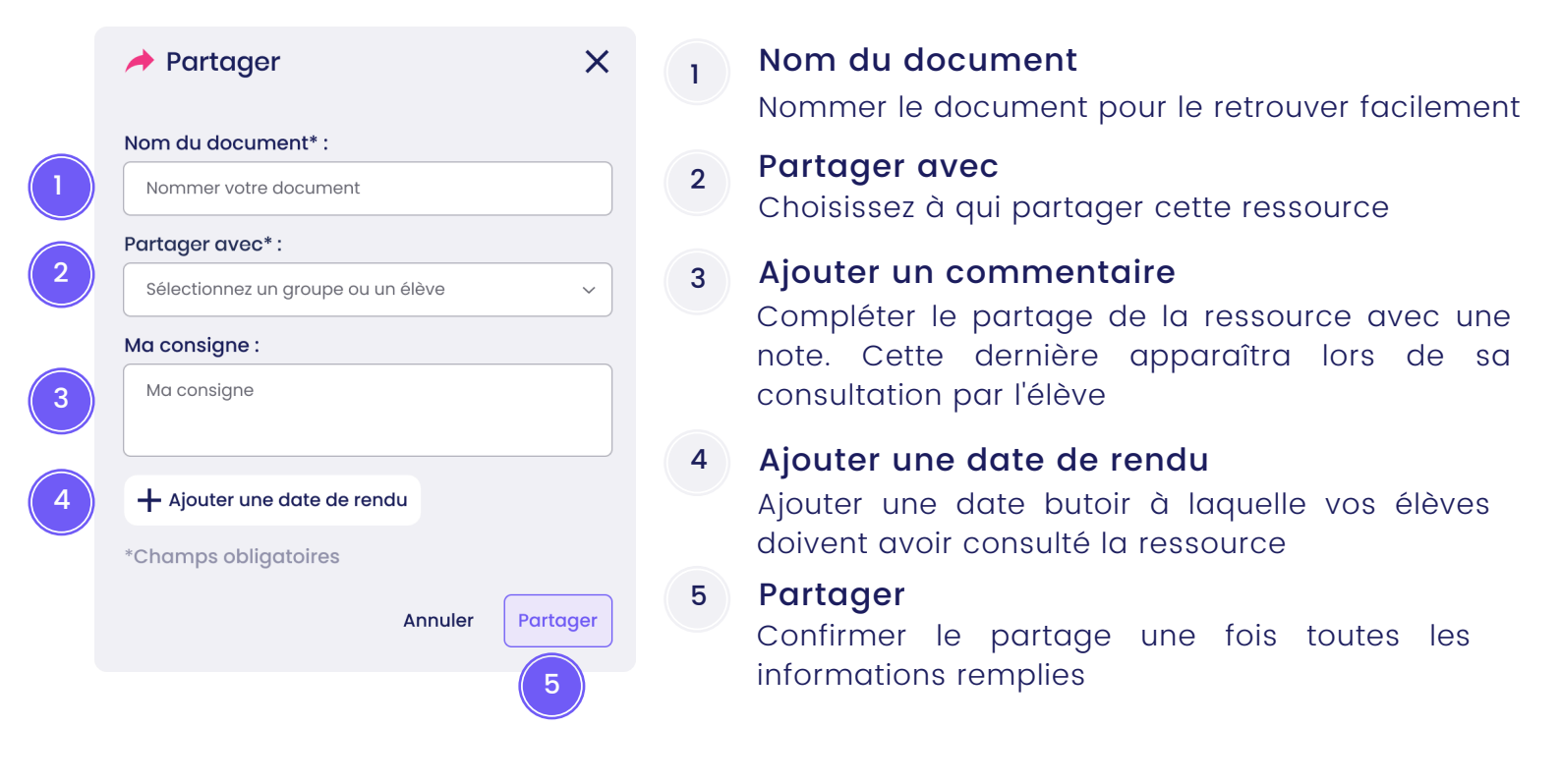

éducadhoc

PARTAGER DES RESSOURCES

Grâce à l'outil d'annotation, vous pouvez compléter vos ressources avec des liens, des notes écrites ou orales, qu'il s'agisse de ressources du manuel ou de vos documents importés (voir section "Annoter ses ressources").

Ces annotations sont partageables à vos classes lors du partage du document.

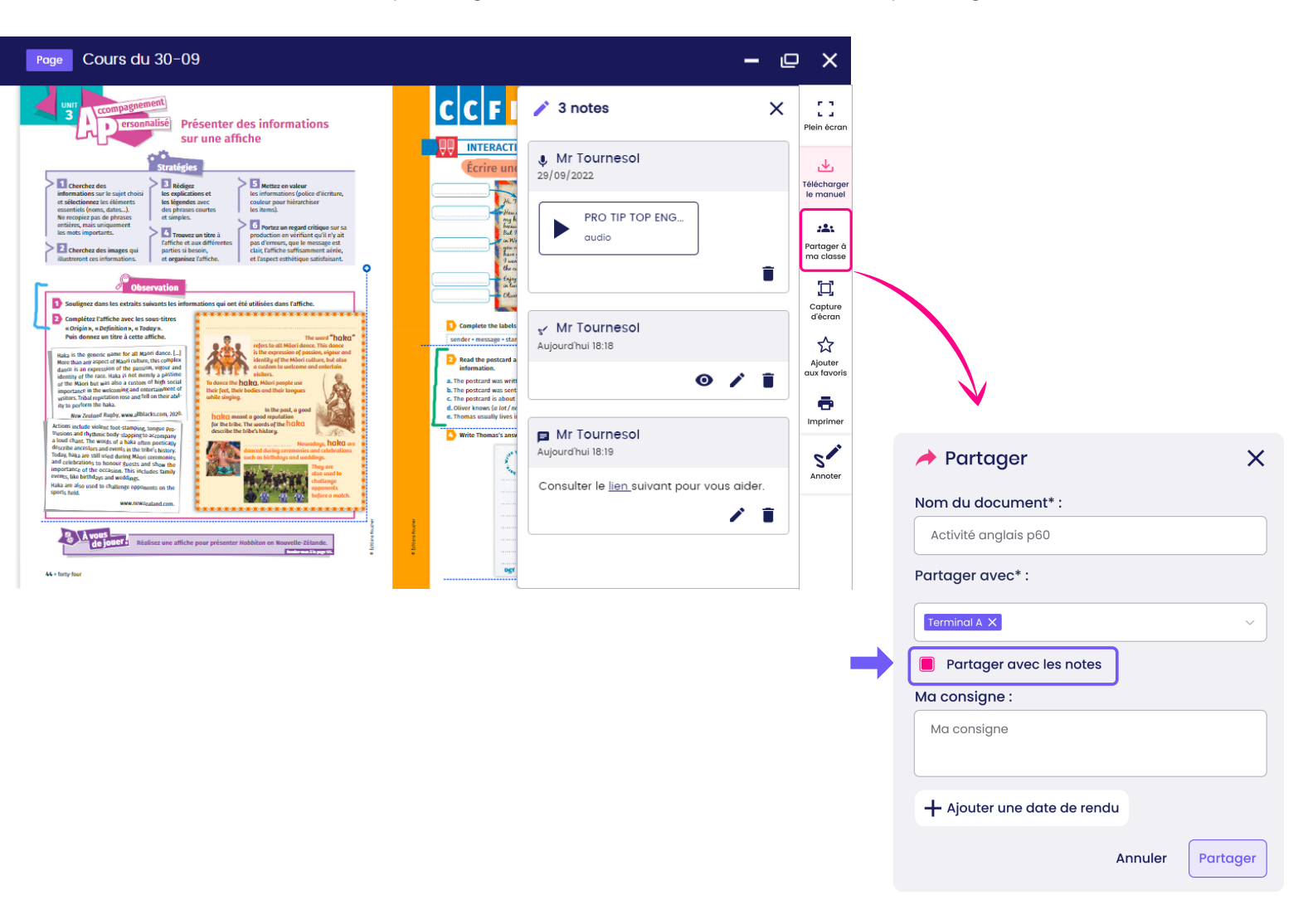

Lorsque que vous avez annoté votre document, cliquez sur "Partager à ma classe".

Cochez la case "Partager avec les notes" pour transmettre le document avec vos annotations. Vos classes recevront donc le document ainsi que toutes les notes que vous y avez insérées.

Une fois le document partagé, il est disponible dans "Mes classes" vous permettant d'en assurer le suivi. Rendez-vous dans la section "Suivre ses élèves".

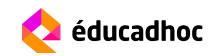

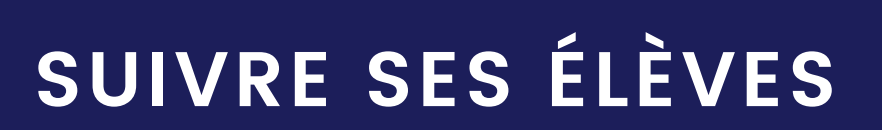

Après avoir partagé des ressources à vos élèves (image, vidéo, exercice, séquence, etc.), vous avez la possibilité de les suivre afin de s'assurer de la consultation de la ressource. S'il s'agit d'un exercice interactif, vous pouvez également consulter les réponses remplies par vos élèves.

Rendez-vous dans l'espace "Mes classes" et cliquez sur la classe souhaitée.

| ≡ 🔇 🔶 éducad          | Jhoc   🛍 🖹 🖄                                                              | <b>Gommunauté</b>        |               | ? ★<br>Aide Mes favoris                                                                                                    | L<br>Notifications | Mon profil 🗸 |
|-----------------------|---------------------------------------------------------------------------|--------------------------|---------------|----------------------------------------------------------------------------------------------------|--------------------|--------------|
| :2: Liste des classes | 🎿 Tous mes partages                                                       |                          |               |                                                                                                    |                    |              |
| Terminale B           | Rechercher       documents reçus     documents envoya       date de rendu | ∓≑ Filtrer               |               | Trier par                                                                                                    |                    | ~            |
| Terminale D           | 9 résultats                                                               | Audio<br>Audio De Gaulle | Ins exercices | (08/05)<br>We traver 4 Vegets failed<br>We traver 4 Vegets failed<br>We traver |                    |              |

Vous arrivez dans l'espace de partage dédié à une classe. Vous retrouvez trois entrées : Activité de la classe, Documents partagés et Suivi par élève.

#### Activité de la classe

L'activité de la classe vous donne accès à un calendrier des échéances à venir, ainsi qu'à la liste de vos élèves composant la classe.

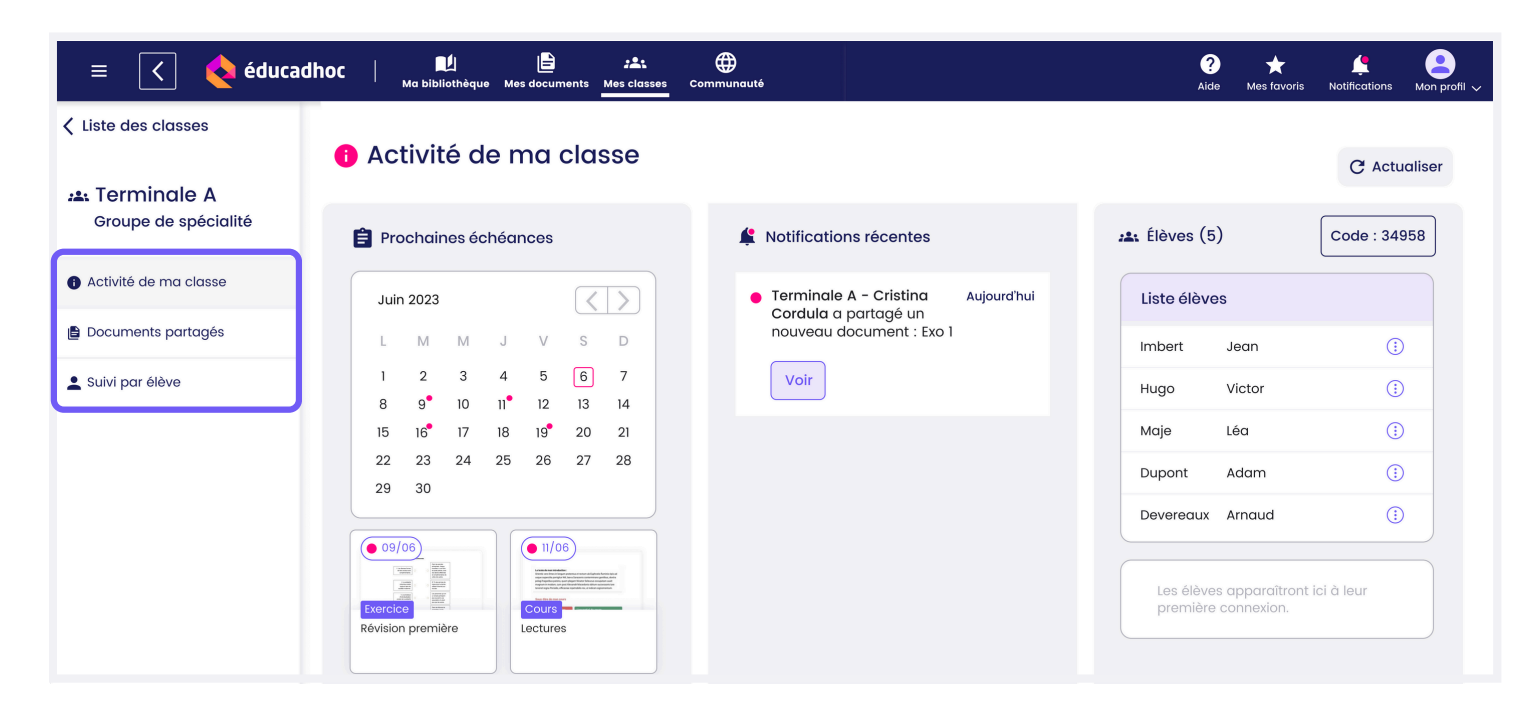

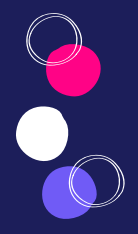

# SUIVRE SES ÉLÈVES

## Prochaines échéances

Dans ce bloc, vous accédez à un rappelant calendrier vous les échéances à venir pour suivre les ressources partagées avec une date de rendu. En dessous apparaissent les ressources ayant une date de rendu à J+30 de la date actuelle. En cliquant sur les ressources, vous accédez au suivi de la classe.

## Notifications récentes

Vous retrouvez ici les notifications concernant l'activité de votre classe. Elles vous informent de la disponibilité d'une mise à jour d'un manuel, de l'inscription d'un élève à l'une de vos classes ou de la réception d'un document partagé.

## Liste des élèves

Vous retrouvez ici la liste des élèves qui font partie de la classe en question.

## Documents Partagés

Les documents partagés sont l'ensemble des ressources partagées à la classe. Depuis cet espace, vous pouvez, pour chaque ressource, effectuer un suivi de votre partage en vérifiant sa consultation ou les réponses apportées s'il s'agit d'un exercice interactif.

| = < <b>♦</b> éduc                      | adhoc Ma bibliothèque Mes documents Mes classes Communauté                                                                                                    | ? ★ ↓ ② Aide Mes favoris Notifications Mon prof |
|----------------------------------------|----------------------------------------------------------------------------------------------------|-------------------------------------------------|
| ✓ Liste des classes                    |                                                                                                    |                                                 |
| La Terminale A<br>Groupe de spécialité | 🖹 Documents partagés                                                                                                    |                                                 |
| Activité de ma classe                  | Rechercher 🇮 Filtrer                                                                                                    |                                                 |
| 🛢 Documents partagés                   | documents reçus documents envoyés                                                                                                    | Trier par 🗸                                     |
| 🛓 Suivi par élève                      | 14 résultats                                                                                                    |                                                 |
|                                        | Image: Second constrained       Image: Second constrained         Ressource manuel       La France en temps de Guerre Froide         Le livre du Duc       Image: Second constrained                                                                                                    | isorcice<br>evoir<br>Exercice division 5ème     |
|                                        | Courbe chômoge       Analyse chomoge       Image: Courbe chômoge       Image: Courbe chômoge |                                                 |

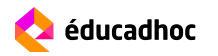

# Suivi par élève

Le suivi par élève vous permet de suivre de manière individuelle vos élèves et consulter les documents partagés.

| 😑 🤇 💊 éduca                         | dhoc   🛄<br>Ma bibliothèque M                                | es documents Mes classes Communauté                                    | ?<br>Aide | ★<br>Mes favoris | Length Motifications | Mon profil 🗸 |
|-------------------------------------|--------------------------------------------------------------|------------------------------------------------------------------------|-----------|------------------|----------------------|--------------|
| Liste des classes                   | Liste élèves (10)                                            |                                                                        |           |                  |                      |              |
|                                     | Marie Abeille 🛛 🔴                                            | E Sulvi par eleve                                                      |           |                  |                      |              |
| Terminale A<br>Groupe de spécialité | Pierre Boulain                                               |                                                                        |           |                  |                      |              |
|                                     | Yanis Curio                                                  | Rechercher  # Filtrer                                                  |           |                  |                      |              |
| Activité de ma classe               | Mélanie Diyria                                               | ☐ documents recus ☐ documents envoyés                                  |           | Du + récen       | t au + ancien        | ~            |
|                                     | Caroline                                                     |                                                                        |           |                  |                      |              |
| Documents partagés                  | Benoit Fordu                                                 | aate de renau                                                          |           |                  |                      |              |
| 💄 Suivi par élève 💦 🖒               | Karene Wali                                                  | 4 résultats                                                            |           |                  |                      |              |
|                                     | Camille Janette                                              |                                                                        |           |                  |                      |              |
|                                     | Marc Jacobin                                                 |                                                                        |           |                  |                      |              |
|                                     | Léa Salamet                                                  | Les trentes glorieuses Économie Chap 2 Protestations Carte de l'Europe |           |                  |                      |              |
|                                     | Les élèves apparaîtront<br>ici à leur première<br>connexion. |                                                                        |           |                  |                      |              |
|                                     |                                                              |                                                                        |           |                  |                      |              |

# Suivi des élèves

Vous pouvez suivre vos élèves dans "Suivi par élève" ou "Documents partagés" en cliquant sur le document. Vous avez accès pour chacune des ressources au suivi et pouvez voir si les élèves ayant reçu le document partagé l'ont consulté ou non. Rendez-vous sur la ressource partagée que vous souhaitez suivre.

Vous pouvez consulter le partage grâce à "Document partagé" puis le suivi par élève en cliquant sur "Copie élève" ou le prénom d'un élève.

Le suivi se répartit en catégorie "A consulté" et en catégorie "N'a pas consulté" pour identifier les élèves ayant vu ou non la ressource.

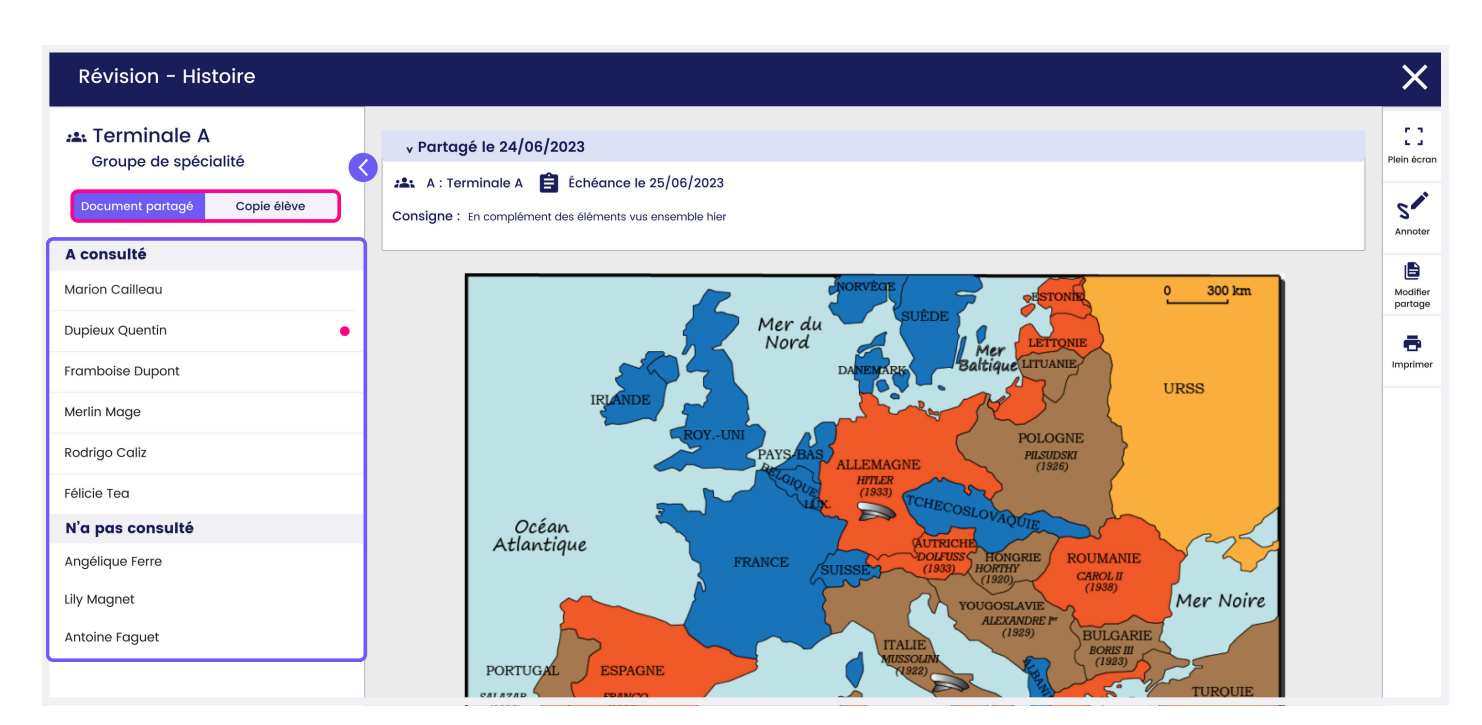

SUIVRE SES ÉLÈVES

# Accéder aux réponses de vos élèves pour les exercices interactifs

Lorsque vous partagez à vos classes un exercice interactif ou qu'un élève vous en partage un, vous avez accès aux réponses de vos élèves. Cliquez sur l'exercice partagé pour accéder au suivi depuis "Tous mes partages", "Suivi par élève" ou "Documents partagés".

| Révision - Histoire                                                                      |                                                                                                    | ×           |
|------------------------------------------------------------------------------------------|----------------------------------------------------------------------------------------------------|-------------|
| La Terminale A         Groupe de spécialité         Document partagé         Copie élève | Partagé le 24/06/2023      A : Terminale A      Échéance le 25/06/2023      Consigne : Noubliez pas de relire le cours lié à l'exercice                                                                                                    | Plein écran |
| A consulté<br>Marion Cailleau                                                            |                                                                                                    | Modifier    |
| Dupieux Quentin •                                                                        | Complétez. L'invasion de la par Hitler en septembre 1939 déclenche la Seconde Guerre mondiale. Le conflit, principalement Etats-Unis euronéen à l'origine s'élargit à l'échelle mondiale avec l'intervention japonaise contre Pearl Harbor et l'entrée en guerre des | Imprimer    |
| Merlin Mage                                                                              | Cette « guerre totale » mobilise l'ensemble des ressources économiques des différents belligérants et fait 50     millions de morts, majoritairement des civils. Le conflit s'achève avec la prise de par l'armée rouge en mai 1945 et                               |             |
| Rodrigo Caliz<br>Félicie Tea                                                             | les bombardements d'Hiroshima et de Nagasaki au début du mois d'août 1945.                                                                                                    |             |
| <b>N'a pas consulté</b><br>Angélique Ferre                                               |                                                                                                    |             |

Depuis l'espace "Suivi par élève", en ouvrant le document les réponses de l'élève sélectionné apparaissent directement.

Depuis "tous mes partages" ou "Documents partagés", pour voir les réponses remplies par un élève, assurez-vous qu'il l'a consulté (s'il se trouve dans la catégorie "A consulté"), puis cliquez sur le prénom de l'élève. Son prénom est souligné en violet et ses réponses apparaissent alors dans l'exercice.

| Révision - Histoire |                                                                                                    | X           |
|---------------------|----------------------------------------------------------------------------------------------------|-------------|
| Copie élève         | v Partagé le 24/06/2023      La A : Terminale A      Échéance le 25/06/2023      Copie de Marion Cailleau      Consigne : Noubliez pas de relire le cours lié à l'exercice                                                                                | Plein écran |
| A consulté          |                                                                                                    |             |
| Marion Cailleau     | Dem Hiller                                                                                                    | Modifier    |
| Dupieux Quentin     |                                                                                                    |             |
| Framboise Dupont    | Etats-Unis européen à l'origine, s'élargit à l'échelle mondiale avec l'intervention japonaise contre Pearl Harbor et l'entrée en guerre des Pologne                                                                                                    | Imprimer    |
| Merlin Mage         | Etats-Unis V. Cette « guerre totale » mobilise l'ensemble des ressources économiques des différents belligérants et fait 50 millions de morts, majoritairement des civils. Le conflit s'achève avec la prise de Berlin V par l'armée rouge en mai 1945 et |             |
| Rodrigo Caliz       | les bombardements d'Hiroshima et de Nagasaki au début du mois d'août 1945.                                                                                                    |             |
| Félicie Tea         | ♥ Valider                                                                                                    |             |
| N'a pas consulté    |                                                                                                    |             |
| Angélique Ferre     |                                                                                                    |             |
| Lily Magnet         |                                                                                                    |             |

SUIVRE SES ÉLÈVES

## Faire un retour sur le travail de l'élève

Lorsque vous partagez une ressource à vos classes, les élèves peuvent vous répondre grâce à une note. De même, un élève peut vous envoyer des documents du manuel ou personnels (audio, production écrite, exercice, etc.) et vous pourrez lui faire un retour sur son travail grâce à l'annotation.

## Partage par l'enseignant

Après avoir partagé une ressource tel qu'un exercice à compléter, l'élève reçoit une notification avec un accès direct au document. Il peut alors faire l'exercice.

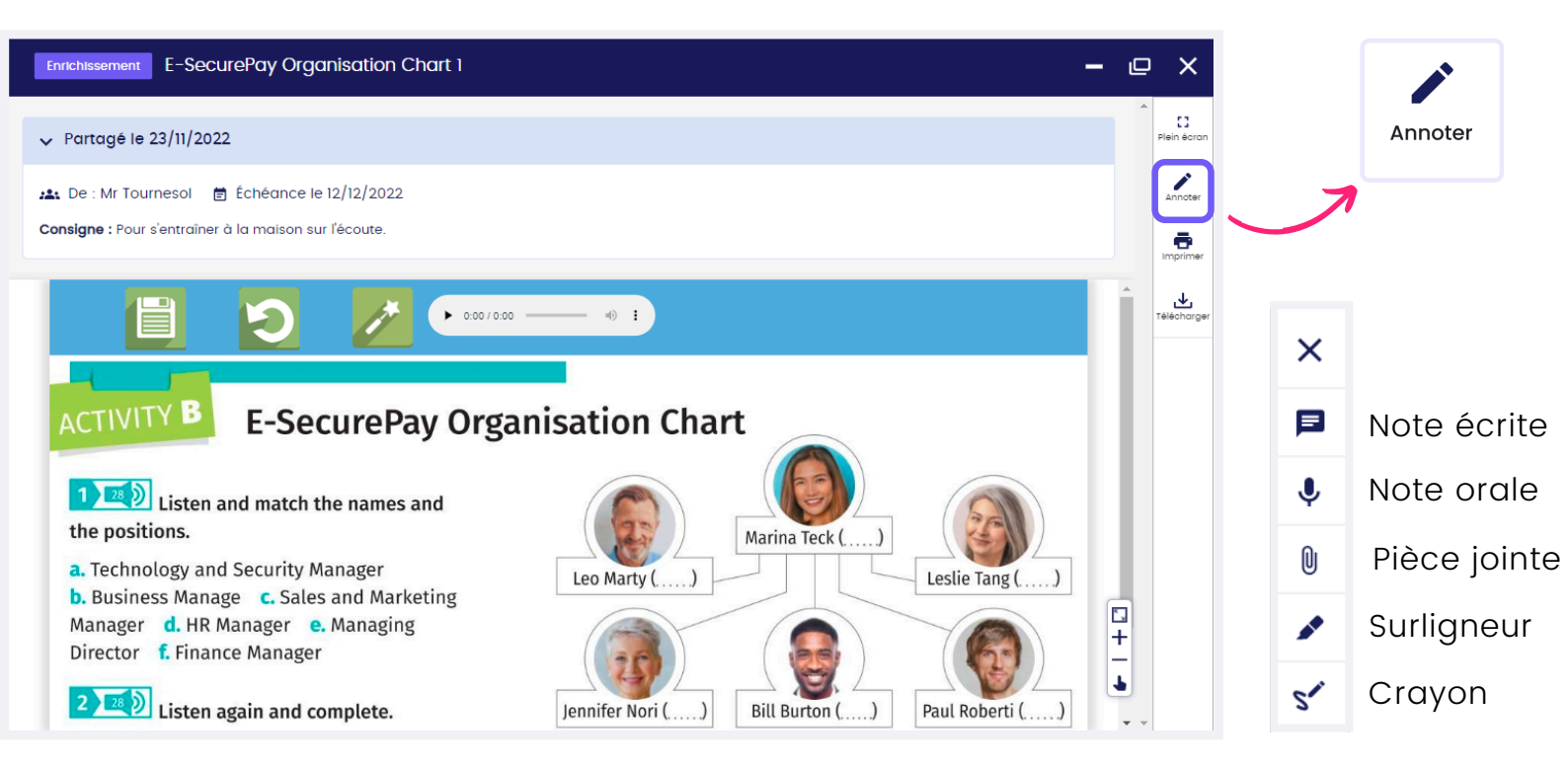

Si l'élève souhaite par exemple vous mentionner les difficultés rencontrées, il clique sur le bouton "Annoter" dans le menu de droite et peut utiliser les différents outils d'annotation pour communiquer. L'élève ajoute une note sur le document et dès le moment qu'il la sauvegarde, elle vous est automatiquement partagée.

Dans l'espace "Mes partages", vous retrouvez le document partagé. En l'ouvrant vous accédez au suivi des élèves et à leurs notes sur ce dernier.

Dans le volet de gauche, vous retrouvez deux onglets :

- Document partagé : il s'agit d'une vue du document initialement transmis
- Copie élève : il s'agit d'une vue de la copie de chaque élève avec les notes ajoutées.

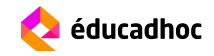

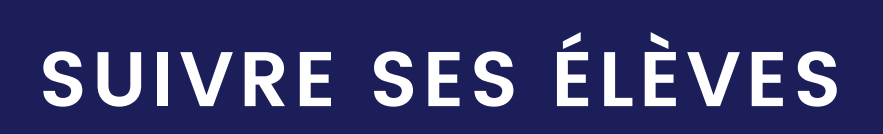

| Document p          | oartagé Copie élève                                                                                             | Notes de l'élé                                                                                                    | ève sur le docume                                                                                                    | nt                                                                                                    |
|---------------------|----------------------------------------------------------------------------------------------------|----------------------------------------------------------------------------------------------------|----------------------------------------------------------------------------------------------------|----------------------------------------------------------------------------------------------------|
| $\uparrow$          | Enrichissement E-SecurePay Organise                                                                             | ation Chart 1                                                                                                    | - 4                                                                                                    | ₽ ×                                                                                                    |
|                     | Terminale A.      Document partagé     Copie élève      A consulté      Cristina Cordula      Na page copputité | Partagé le 23/11/2022     A : Terminale A.      Échéance le 12/12/2022     Copie de Cristina Cordula Consigne : Pour s'entraîner à la maison sur l'écoute.                                                               | I note Mes échanges avec l'élève      Cristina Cordula Aujourd'hui 15:06 Je ne suis pas sûre d'avoir bien compris la fin de l'audio. | Elein écran                                                                                                    |
| Suivi des<br>élèves | Anna Ligot<br>Annie Brindille<br>Daniel Guillot<br>Noémie Brechet                                               | ACTIVITY B<br>E-SecurePay Organisation Chart<br>Listen and match the names and<br>the positions.<br>a. Technology and Security Manager<br>b. Business Manage c. Sales and Marketing<br>Manager d. HR Manager e. Managing |                                                                                                    | Imprimer<br><u></u><br><u></u><br><u></u><br><u></u><br><u></u><br><u></u><br><u></u><br><u></u><br><u></u><br><u></u> |

Vous pouvez alors répondre à chaque élève par une nouvelle note sur sa copie grâce au bouton "Annoter".

## Partage par l'élève

Depuis son compte éducadhoc, l'élève peut également vous partager des documents annotés ou non, sur lesquels vous pourrez apporter des notes pour faire un retour sur le travail de l'élève. De même lorsque vous ajoutez une note sur le document partagé par l'élève, ce dernier reçoit une notification et peut consulter vos retours.

| Enrichissement Engineering Company Premises 2                                            | - @ X                                                                                                    |
|------------------------------------------------------------------------------------------|----------------------------------------------------------------------------------------------------|
| ✓ Partagé le 23/11/2022                                                                  | ✓ 1 note × C<br>Plein écrar<br>Mes échanges avec le professeur                                                                         |
| A : Terminale A Professeur                                                               | Annoter<br>Aujourd'hui 14:21                                                                                                    |
|                                                                                          | C'est bien Cristina, tu as bien compris<br>l'audio ! Attention, il y a une petite erreur<br>pour la réponse B, je te laisse réécouter. |
| <b>2 27</b> Find the department corresponding to each definition. Then listen and check. | Tu peux faire cet <u>exercice</u> pour<br>progresser encore un peu.                                                                    |
| a. The production                                                                        |                                                                                                    |
| b. The commercial department promotes and sells the finished products.                   |                                                                                                    |
| с. The human resources department                                                        |                                                                                                    |